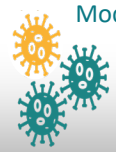

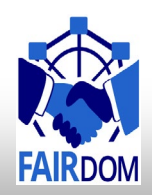

# Instructions to using SEEK to manage your research assets

Olga Krebs

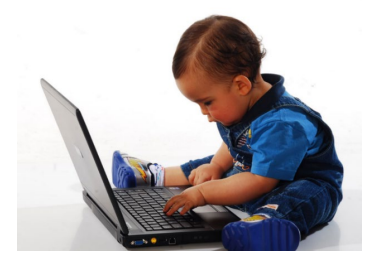

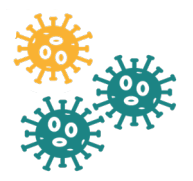

Modelling COVID-19 epidemics, Module I December 8, 2020

#### Pre-task

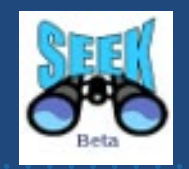

- Pick up your assigned username/password (as sandbox guest) from "Working\_Groups" file in google drive : <u>https://docs.google.com/spreadsheets/d/1KTClX1xJdAg0ljjpXDb</u> <u>HoT6Dbue8kCPYp\_HudIJU7bk/edit#gid=</u>
- Go to the sandbox SEEK instance <u>https://sandbox7.fairdomhub.org/</u>, log in
- All users are member of the project "Modelling COVID-19 epidemics" <u>https://sandbox7.fairdomhub.org/projects/9</u>
- Go to <u>https://sandbox7.fairdomhub.org/events/2</u>, look for Hands-On-Instructions linked to this Event or use Instructions stored in google drive course folder: https://drive.google.com/drive/folders/1s0PU6q7V6p4SyVD8\_5 vgOG3QmuTpSgkO

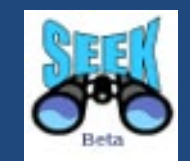

We will use original data/model stored in FAIRDOMHub https://fairdomhub.org/investigations/372 (without login, data is publicly available)

Here you can find user SEEK user guide and Help documents <a href="http://docs.seek4science.org/help/">http://docs.seek4science.org/help/</a>

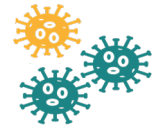

#### Instructions

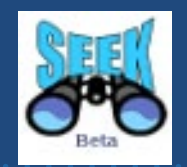

In the hands-on session you can either

- (i) use your own data, SOPs, to set up an ISA structure in SEEK
- (ii) use examples from FAIRDOMHub (e.g. templates with example data , SOPs, available to you

Please note that the assets you create in a training sandbox instance will be available for the duration of the workshop (+ one month) and deleted afterwards

#### FAIRDOMHub: Landing page

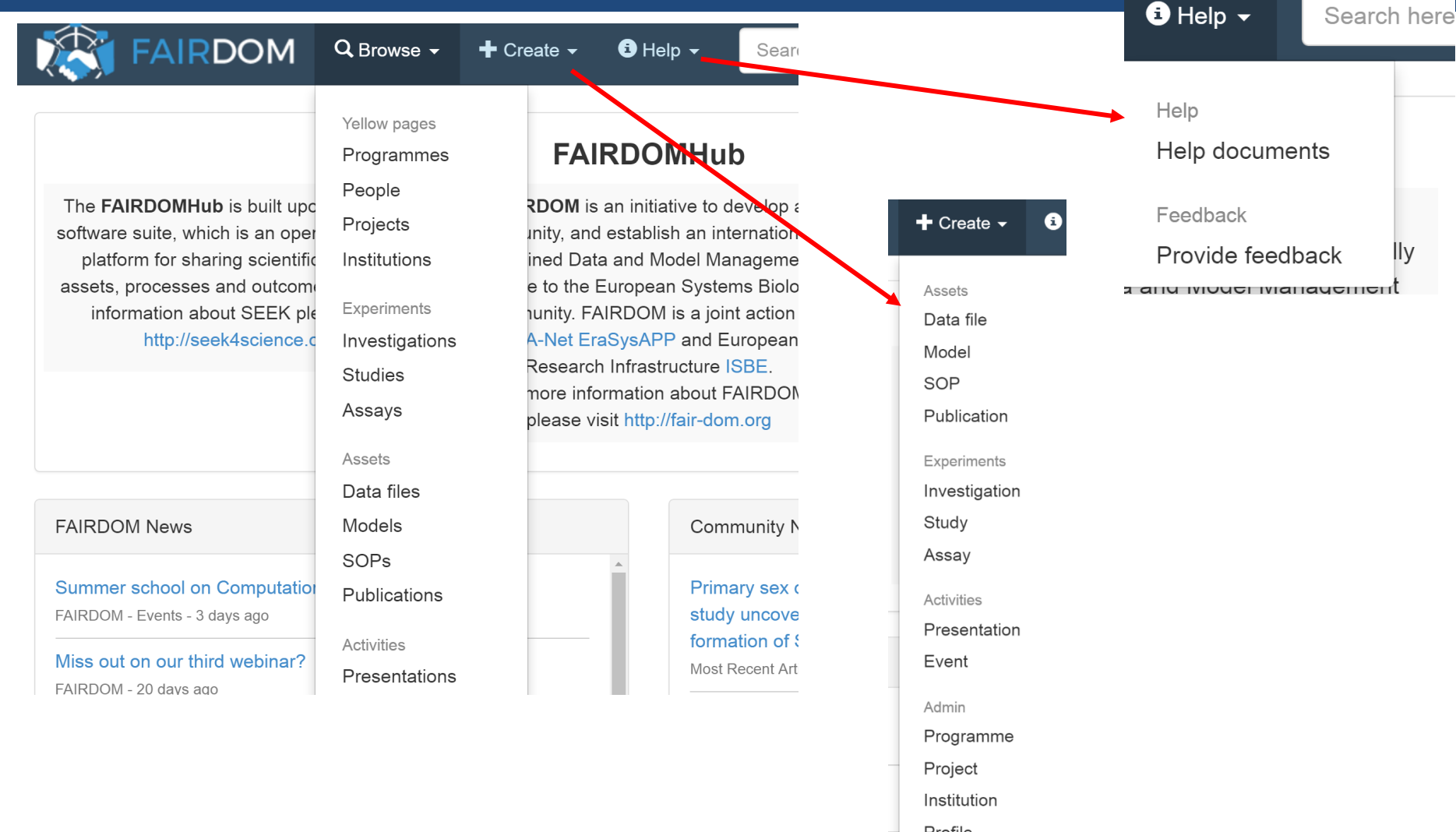

Modelling COVID-19 epidemics, Module I

December 8, 2020

## Research outcomes organised in an ISA (Investigation, Study, Assay/Analysis) format.

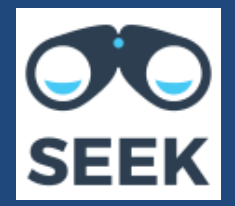

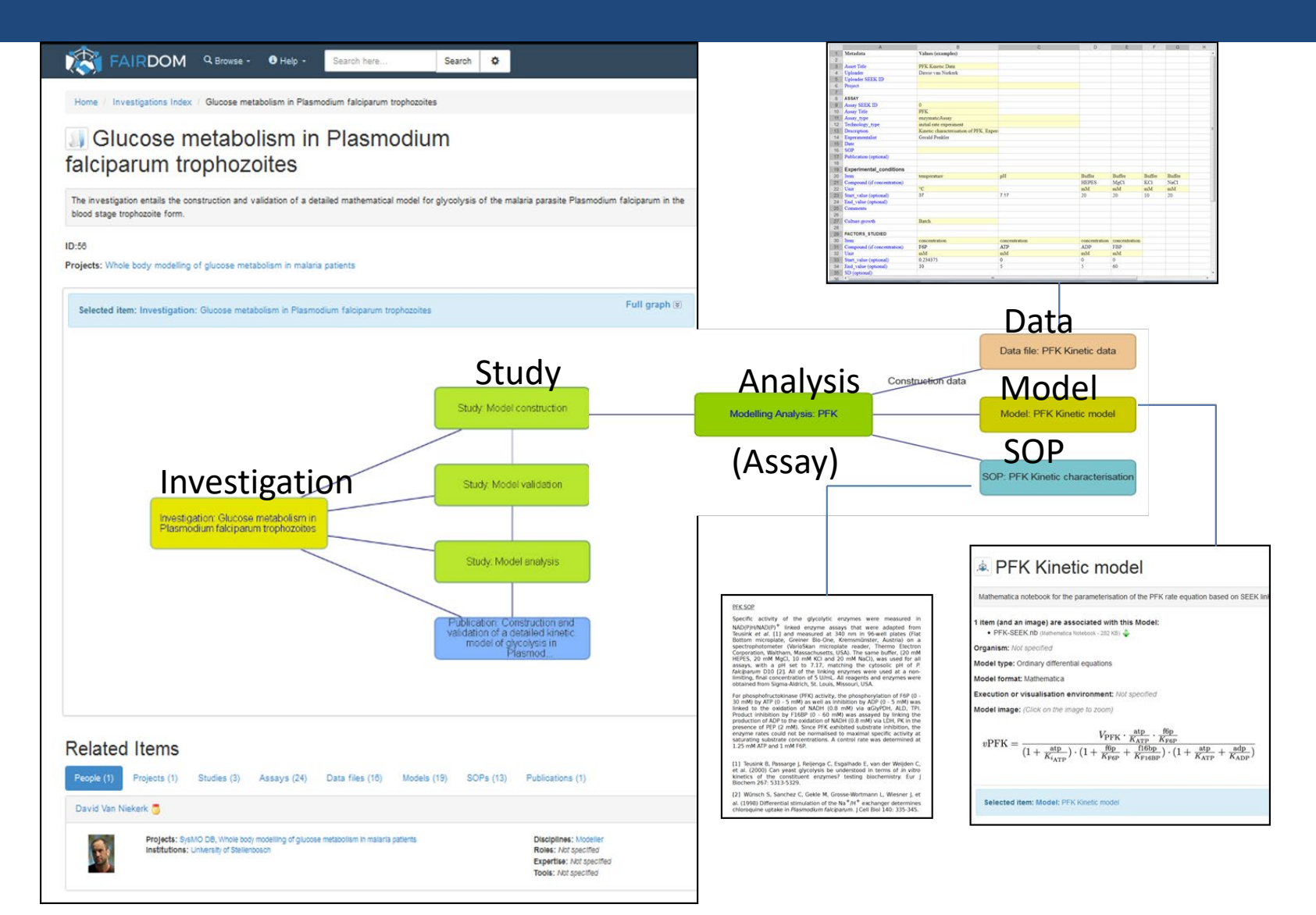

#### Tasks

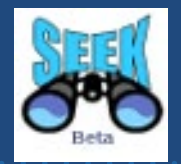

- **T1.** Creating and interlinking ISA elements
- **T2.** Downloading data file from FAIRDOMHub, editing it and uploading to own ASSAY created in T1.
- **T3.** Creating SOP (as link to external repository)
- **T4.** Registering publications (with DOI or PubmedID), linking it to ISA, data file.
- **T5**. Create model, upload image representing e.g. pathway your model describes
- **T5**.Publishing your data in FAIRDOMHub

#### Task 1. Creating new ISA

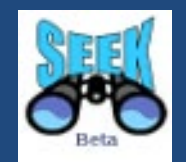

- Go to pre-created Investigation
   <u>https://sandbox7.fairdomhub.org/investigations/4</u>,
   associated it to your project
- Add a new Study, associate it to your project , share it with your project
- Scroll down to the I-S-A graph, navigate to the Study page
- Add new modeling analysis Assay to your Study
- Define Model type, Model format, and Preferred execution or visualisation environment (choose from the drop-down lists) Define the access rights for your Assay – e.g. sharing it with own project, or with single person

#### **Access Permissions : Just Enough Sharing**

#### 🕕 Sharing 🔺

Here you can specify who can view the summary of and edit the Investigation.

|                                                                                   | No Access              | View       | Edit | Manage                                                                                                    |   |
|-----------------------------------------------------------------------------------|------------------------|------------|------|----------------------------------------------------------------------------------------------------|---|
| Public                                                                            | ×                      | $\bigcirc$ |      |                                                                                                    |   |
| Best practices in FAIR data management and stewardship                            | 0                      | Ø          | ø.   | $\bigcirc$                                                                                                    |   |
| S Alexey Kolodkin                                                                 | 0                      | ø          | ø.   | s de la constante de la constante de la consta | × |
| S Xiaoming Hu                                                                     | 0                      | ø.         | ø.   | s de la constante de la constante de la consta | × |
| S Teacher1 Profile                                                                | 0                      | I.         | I.   | $\bigcirc$                                                                                                    | × |
|                                                                                   |                        |            |      |                                                                                                    |   |
| <ul> <li>Share with a person</li> <li>Share with a project/institution</li> </ul> | Share with a programme |            |      |                                                                                                    |   |

Modelling COVID-19 epidemics, Module I December 8, 2020

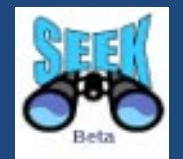

- Go to https://fairdomhub.org/data\_files/3708 to get a data example file (or use your own data file)
- Visualise data content
- Download this data file and open it, save the data file with a new name on your PC
- Upload (create new data file) this file to <u>https://sandbox7.fairdomhub.org/</u>
- Describe your data
- Link the data file to own modelling assay created in T1.

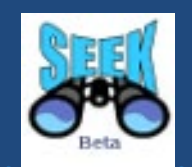

- Share data file with (i) project (ii) certain person (iii) public
- Define a temporary public link to your data file (expiring e.g. at end of October 2020)
- Logout and check whether you can access the file directly via temporary URL
- Subesequently make the file public
- Logout and check whether you can find and access the data file by browsing

#### Task 3. Creating SOP

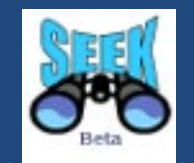

- Create SOP as an external link to "Instructions for running the Corona Model of Westerhoff and Kolodkin on JWS Online" stored in FAIRDOMHub https://fairdomhub.org/documents/670 to get an example SOP or or use your own local SOP file
- Share it with own project, or with single person
- Link SOP to experimental Assay created in T1.

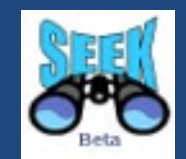

- Go to Pubmed and choose any publication of your interest, copy PubmedID (e.g. Kolodkin, Westerhoff paper)
- Go to FAIRDOMHub and register new Publication (using PubmedID or DOI)
  - select Publication from Create menu

- choose PubMed ID or DOI – insert the corresponding ID, click "Fetch" button

- confirm abstract and authors list, finish

• Link Publication to Assay created in T1.

Task 5 Create model, upload image representing your model

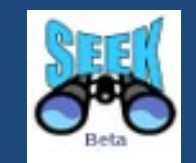

- Upload your model: go to your modelling Assay in sandbox7, choose "add new model", fill in required fields
- Define image file for this model
- List creators' names
- Define sharing permissions

#### Task 6. Publish your data via FAIRDOMHub

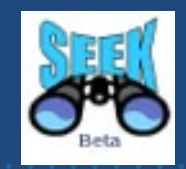

Go to your Investigation

### https://sandbox7.fairdomhub.org/investigations/4 and open "Actions" menu, choose "Publish full investigation" option

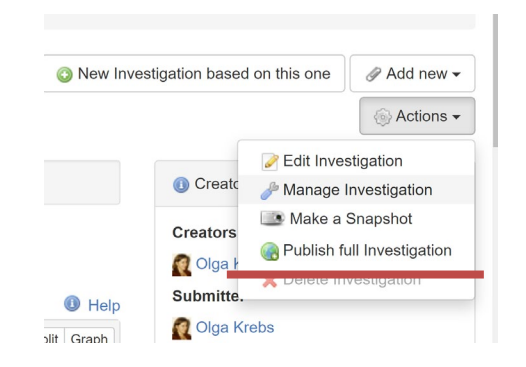

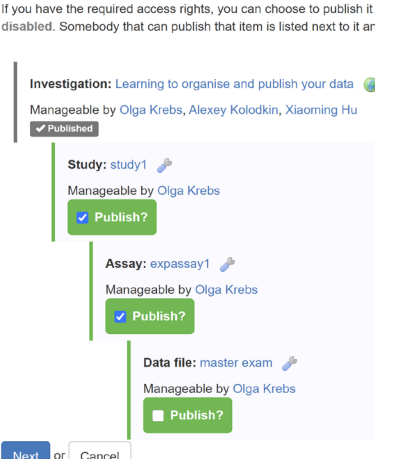

- Create a snapshot
- Create DOI (this does not work in sandbox, of course, because there are no toyor test- DOIs), here live example of DOI for ISA used as supplementary material for published paper <u>https://fairdomhub.org/investigations/74</u>

#### Task 7 – during and <u>after</u> this course : make your model representation **FAIR**

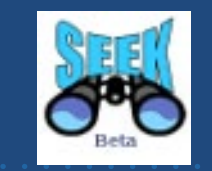

- upload all versions of your model (in SBML format)
- write and upload your own SOP about modeling process and steps
- Produce data file with simulation results, upload them as simulation results
- link all assets to your modeling Assay